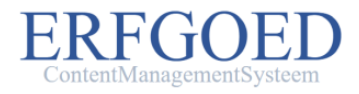

### Voorbeeld

In dit document vindt u diverse screenshots aangaande de werking van het ErfgoedCMS™.

ErfgoedCMS<sup>™</sup> is een maatwerk content management systeem waarmee online dorps- en stadsarchieven alsmede online beeldbanken en collectiebeheersystemen kunnen worden gebouwd.

Voor een voorbeeld van een online dorpsarchief gebouwd met ErfgoedCMS<sup>™</sup> gaat u naar <u>Dorpsarchief Easterein</u> of <u>Beeldbank</u> <u>Oud Valkenburg ZH</u>.

Voor meer informatie over ErfgoedCMS<sup>™</sup> neemt u contact op met DeeEnAa te Joure via 06-51151519 of bauke@deeenaa.nl

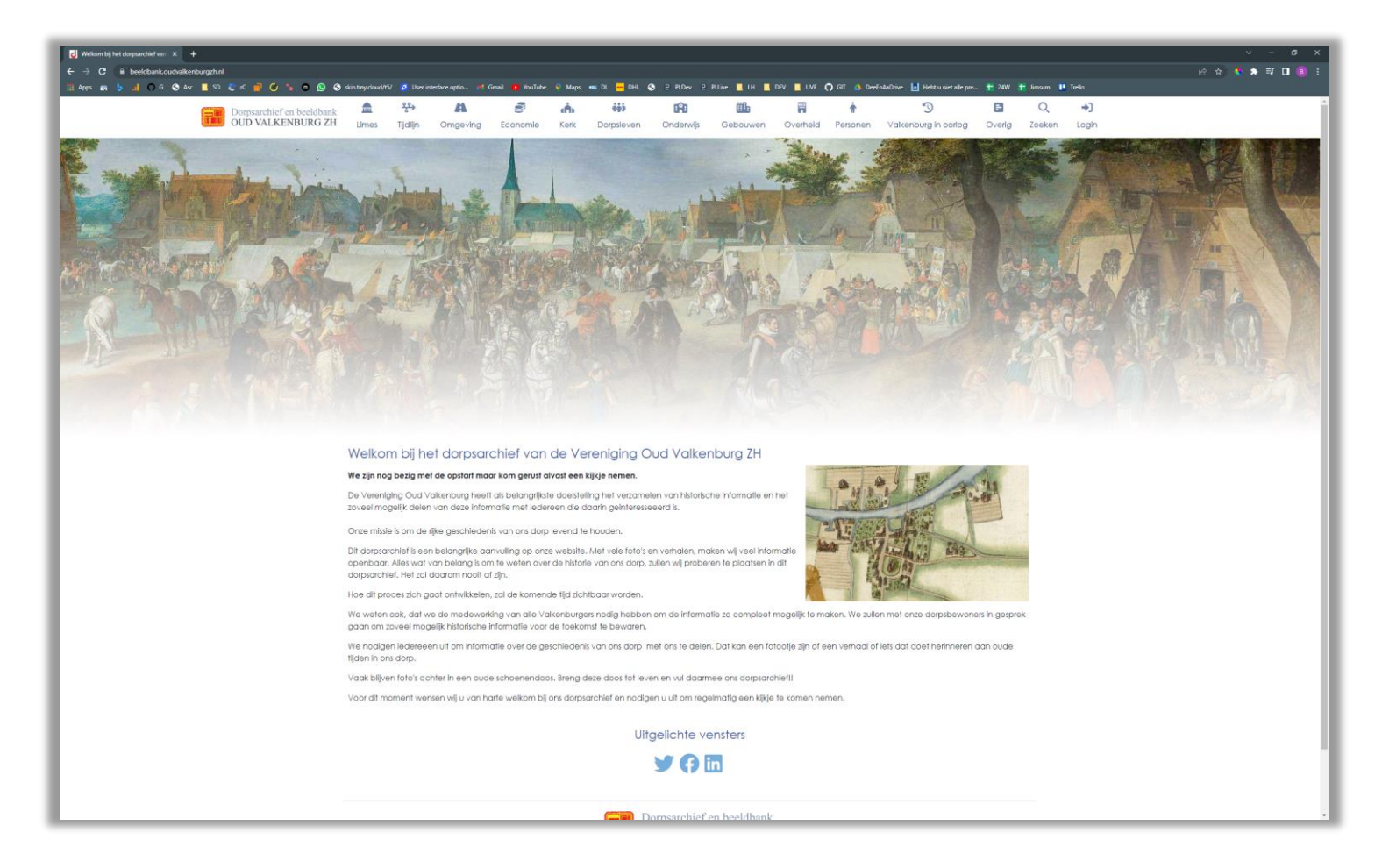

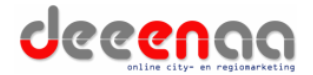

Boterstaat 9, 8501BS Joure | telefoonnummer: 06-51151519 | Email adres: info@deeenaa.nl | Website: www.deeenaa.nl (pagina: 1)

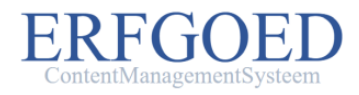

### Administrator

Beheerbuttons van de administrator/redactie

De administrator / redactie zorgt voor het maken van de gebruikerscodes en de projectinstellingen (parameters van het dorpsarchief)

| <b>N</b> ieuws           | E<br>Pagina's | Profiel               | Gebruikers               | Teams                   | <b>O</b><br>Vorm teams | <b>∷≣</b><br>Projecten | Sponsoren | <b>S</b><br>Donaties | Uensters | Eeheer foto's    | Beheer videos | Beheer do | <b>Z</b><br>ocumente |
|--------------------------|---------------|-----------------------|--------------------------|-------------------------|------------------------|------------------------|-----------|----------------------|----------|------------------|---------------|-----------|----------------------|
| Mediagrid                | - foto's      | Deeplinks             | <b>LE.</b><br>Statistiek | <b>∷∃</b><br>Logboek    | Handre siter           | nap                    |           |                      |          |                  |               |           |                      |
|                          |               |                       |                          |                         |                        |                        |           |                      |          |                  |               |           |                      |
| aviaa                    | itie/ba       | sistabe               | llen                     |                         |                        |                        |           |                      |          |                  |               |           |                      |
| laviga                   | itie/ba       | sistabe               | llen                     |                         |                        |                        |           |                      |          |                  |               |           |                      |
| laviga<br>E<br>Bewaarpla | itie/ba       | sistabe<br>Rechthebbe | llen                     | I <b>KI</b><br>claimers | Bouwwerken             | Collecties             | Economie  | Gebeurtenisse        | n Kerk   | <b>Onderwijs</b> | Onderwerpen   | Overheid  | Period               |

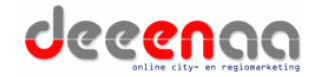

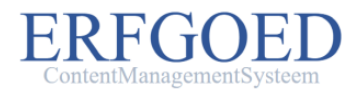

# Multitab formulieren

Zogenaamde "Multitab" formulieren maken de invoer van gegevens gebruikersvriendelijk en overzichtelijk.

Met de "vorige" en "volgende" knop kunt u van tabblad naar tabblad springen. Ook kunt u boven in het formulier op de blauwe bolletjes (tabjes) van uw keuze klikken.

Dit type formulieren wordt bij alle beheerwerkzaamheden binnen het ErfgoedCMS™ gebruikt.

In nevenstaand voorbeeld ziet u de parametrisering van het dorpsarchief project. Hiermee kunt u de gedraging van het dorpsarchief en de bijbehorende website sturen. Nevenstaande screenshot dient als voor beeld en laat slechts een deel van de mogelijke opties zien.

*Tip: Als u inzoomt op het document zijn de opties beteer leesbaar.* 

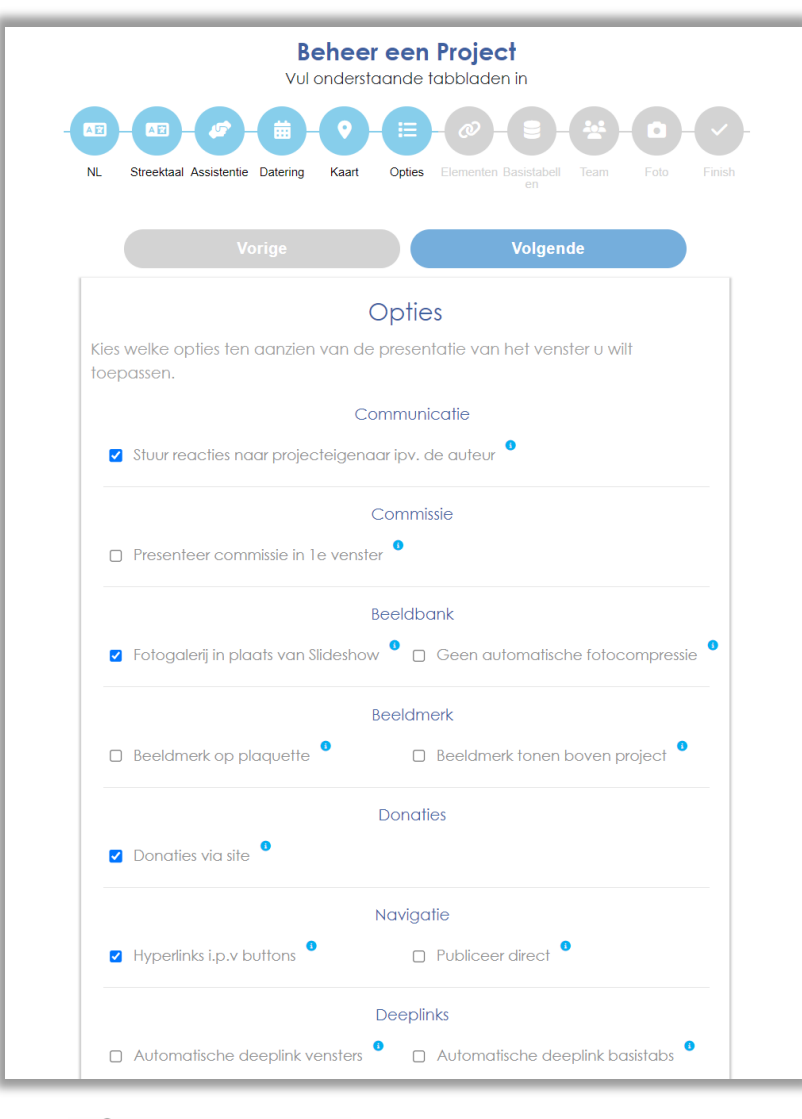

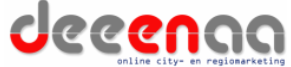

# Parametrisering

Nevenstaande screenshots tonen de mogelijkheid om elementen te kiezen die deel uit maken van de vensters/lemma's waar het dorpsarchief in opgebouwd wordt.

U kunt tientallen elementen variërend van diverse talen tot aan diversie typen zogenaamde embedded media en het activeren van "signing" opties i.v.m. het opzetten van wandelroutes met QRcode bordjes.

# *Tip: Als u inzoomt op het document zijn de opties beteer leesbaar.*

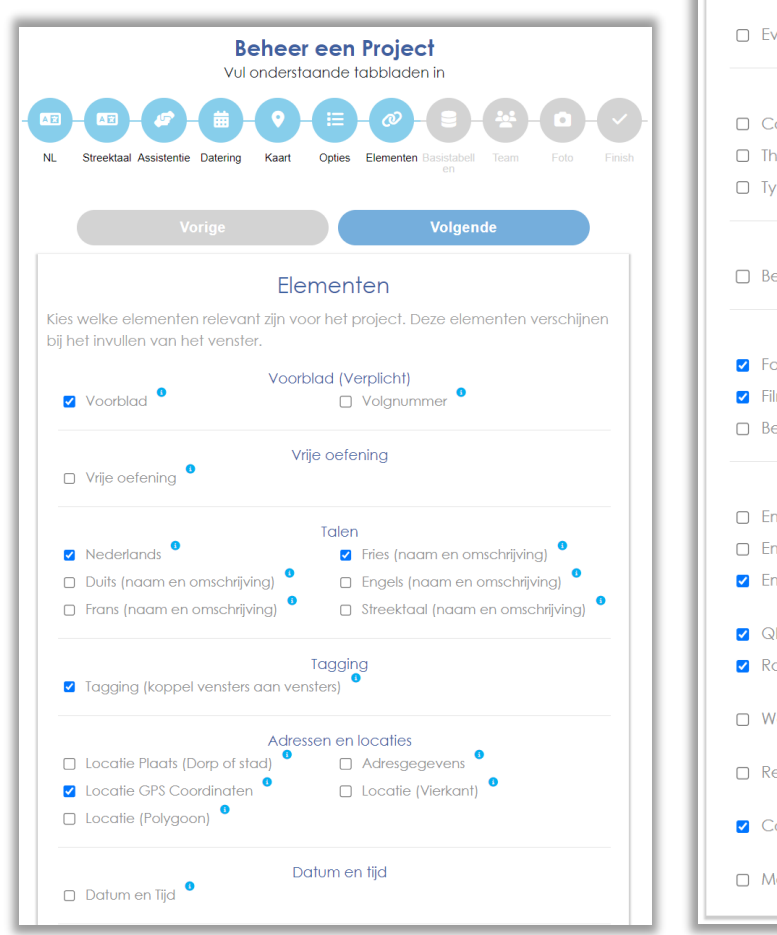

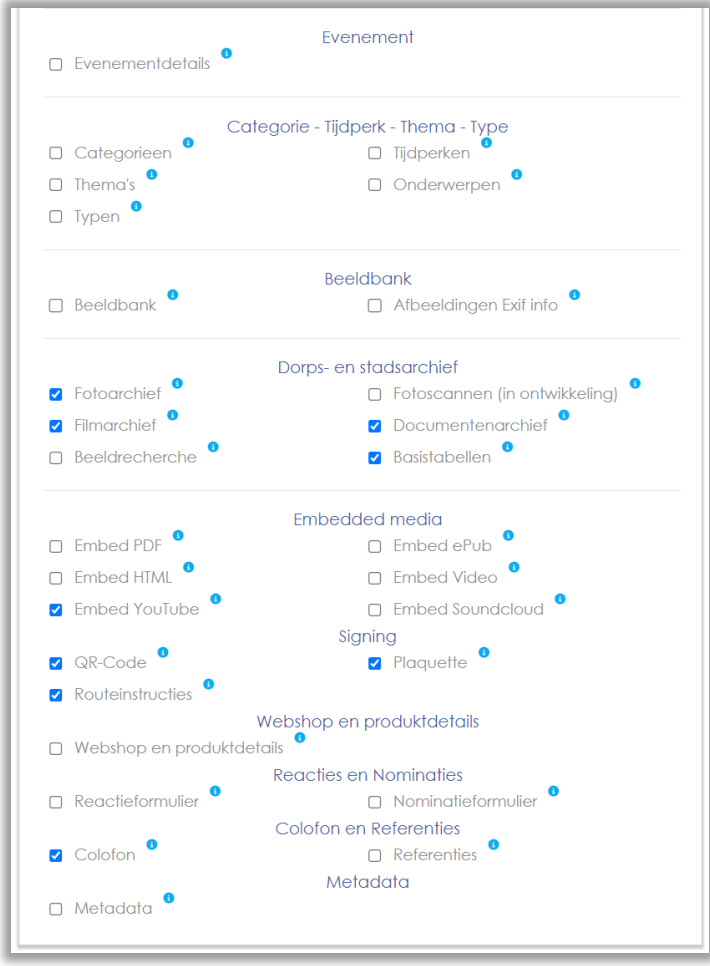

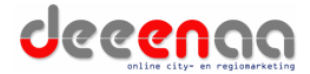

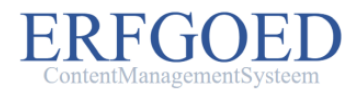

### Navigatietabellen

Nevenstaande screenshot toont een voorbeeld van een zogenaamde basis- of navigatietabel. In dit geval de stratentabel.

Deze tabellen worden gekoppeld aan de diverse hoofd navigatiepagina's van het dorpsarchief en vormen de eerste navigatie laag. M.a.w. de hyperlinks (of buttons) die op de stratenpagina worden getoond.

Een navigatie item zoals een straat kan een meertalige tekst, GPS-locatie en een foto bevatten.

De volgende basis/navigatietabellen zijn standaard beschikbaar Rechthebbenden, Disclaimers, Bewaarplaatsen, Bouwwerken & Gebouwen, Categorieën, Collecties, Economisch verkeer, Gebeurtenissen, Kerk en religie, Ondernemingen, Onderwijs, Onderwerpen, Overheid, Periode, Personen, Straten en locaties, Tijdperken, Verenigingen.

### Beheer de straten

+

Hieronder kunt u straten invoeren en beheren. Deze straten kunnen daarna via het metagegevensbeheer worden gekoppeld aan media zodat deze daarop doorzoekbaar worden.

| Beheer     | Naam van de straat      | Beheerd door                     | Gemaakt op | Status       | Basistabel | Pbl - Higl - Dl - Sm |
|------------|-------------------------|----------------------------------|------------|--------------|------------|----------------------|
| C 💼        | Alde dyk                | Beheerder Dorpsarchief Easterein | 2023-05-30 | Gepubliceerd | straten 🗸  |                      |
| 20         | Andries Joustrastrjitte | Beheerder Dorpsarchief Easterein | 2022-01-29 | Gepubliceerd | straten 🗸  |                      |
| 20         | De Ljits                | Beheerder Dorpsarchief Easterein | 2022-01-29 | Gepubliceerd | straten 🗸  |                      |
| 20         | De Singel               | Beheerder Dorpsarchief Easterein | 2022-01-29 | Gepubliceerd | straten 🗸  | <b>Z</b> - O - O - O |
| 20         | De Streek               | Beheerder Dorpsarchief Easterein | 2022-01-29 | Gepubliceerd | straten 🗸  | <b>Z</b> - O - O - O |
| 20         | Dobbe Easterein         | Beheerder Dorpsarchief Easterein | 2022-06-09 | Gepubliceerd | straten 🗸  | ✓ - □ - □ - □        |
| 20         | Dôbbelân                | Beheerder Dorpsarchief Easterein | 2022-01-26 | Gepubliceerd | straten 🗸  |                      |
| 2          | Eeskwert                | Beheerder Dorpsarchief Easterein | 2022-01-26 | Gepubliceerd | straten 🗸  |                      |
| 2          | Fabrykswei              | Beheerder Dorpsarchief Easterein | 2022-01-03 | Gepubliceerd | straten 🗸  | <b>Z</b> - O - O - O |
| 20         | Foarbuorren             | Beheerder Dorpsarchief Easterein | 2022-01-26 | Gepubliceerd | straten 🗸  | <b>Z</b> - O - O - O |
| 20         | Grieneleane             | Beheerder Dorpsarchief Easterein | 2022-01-26 | Gepubliceerd | straten 🗸  |                      |
| 20         | Hôfsleane               | Beheerder Dorpsarchief Easterein | 2022-01-03 | Gepubliceerd | straten 🗸  | <b>Z</b> - O - O - O |
| 20         | It Heechhiem            | Beheerder Dorpsarchief Easterein | 2022-08-03 | Gepubliceerd | straten 🗸  |                      |
| 20         | It Risplân              | Beheerder Dorpsarchief Easterein | 2022-01-03 | Gepubliceerd | straten 🗸  | ✓ - □ - □ - □        |
| 20         | Kleaster                | Beheerder Dorpsarchief Easterein | 2022-01-26 | Gepubliceerd | straten 🗸  |                      |
| 2 🖬        | Koaifinne               | Beheerder Dorpsarchief Easterein | 2022-01-03 | Gepubliceerd | straten 🗸  |                      |
| 20         | Meilahúzen              | Beheerder Dorpsarchief Easterein | 2022-01-26 | Gepubliceerd | straten 🗸  | <b>Z</b> - C - C - C |
| 20         | Populiereleane          | Beheerder Dorpsarchief Easterein | 2022-01-03 | Gepubliceerd | straten 🗸  | <b>Z</b> - C - C - C |
| 2 🖻        | Sibadawei               | Beheerder Dorpsarchief Easterein | 2022-06-10 | Gepubliceerd | straten 🗸  | ✓ - □ - □ - □        |
| 2          | Sjaardaleane            | Beheerder Dorpsarchief Easterein | 2022-10-31 | Gepubliceerd | straten 🗸  | <b>Z</b> - O - O - O |
| 20         | Skilplein               | Beheerder Dorpsarchief Easterein | 2022-01-03 | Gepubliceerd | straten 🗸  | ✓ - □ - □ - □        |
| 20         | Skippersbuorren         | Beheerder Dorpsarchief Easterein | 2022-01-26 | Gepubliceerd | straten 🗸  |                      |
| <b>C</b> 🖻 | Skoallestrjitte         | Beheerder Dorpsarchief Easterein | 2022-01-03 | Gepubliceerd | straten 🗸  | ✓ - □ - □ - □        |
| 12 前       | Closele                 | Deboarder Democrabief Easternin  | 0000 11 00 | Copublicoord |            |                      |

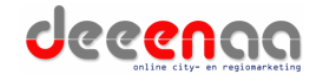

# Venster/Lemma

Een dorpsarchief is opgebouwd uit een onbeperkt aantal vensters, ook wel lemma's genoemd.

Een venster kan bestaan uit tientallen elementen die via de projectinstellingen kunnen worden gekozen (zie pagina 4).

In nevenstaand voorbeeld van een venster ziet u dat er meerdere vensters gekoppeld zijn aan het navigatie venster van de Martinikerk.

U kunt een onbeperkt aantal vensters aan vensters koppelen waardoor een structuur van vensters en sub-vensters ontstaat.

### a Martini kerk

#### "Kathedraal onder de Friese dorpskerken"

De huidige Martinikerk van Easterein(Oosterend) dateert uit eind 14e eeuw. Midden 10e eeuw werd er een kleinere tufstenen voorganger gebouwd en ontstond het dorp met de eerste huizen. Al voor de 8e eeuw werd deze locatie gebruikt voor handel, rechtspraak en vergaderingen, iets wat tot de 2e helft 19e eeuw zo zou blijven. De kerk is gewijd aan Martinus van Tours.

De toren dateert uit het midden van de 11e eeuw en was bedoeld als verdedigingswerk: een "stins", samen met de gracht, die oorspronkelijk volledig de kerk omgaf. In het nationale rampigaar 1672 werd de 13 meter hoge stenen spils door blikseminslag vernietigd. De muursteen boven de toreningang verteld het verhaal hierover, en sinds 1688 siert een houten versie van 6 meter de toren. Aan de noordzijde bevind zich een sfeervolle sachstle, uit het midden van de 13e eeuw, inmiddels de oudste van Priesland. Het Hardorff orgel is van 1869 en in goede conditie.

In de kerk staat een unleke houten doksaal "pronkje" uit 1554 in renaissance stijl. De architect is Carnelis Floris II de Vriendt uit Antwerpen en herkenbaar aan de versieringen, allerlei duivelsmaskers en 18 bijbelse afbeeeldingen. Deze doksaal zit vol symboliek en verteilt zijn eigen verhaal.

De van oorsprong katholieke kerk werd na 31 maart 1580 Nederduits-Gereformeerd, 2e helft 19e eeuw werd de kerk Nederlands Hervormd en sinds 2000 is het een Protestantse Gemeente Easterein.

De kerk is van april tot oktober iedere vrijdagmiddag te bezichtigen, daarnaast op verzoek. In de zomer is er op zaterdagmiddag openstelling door kerkenpad.

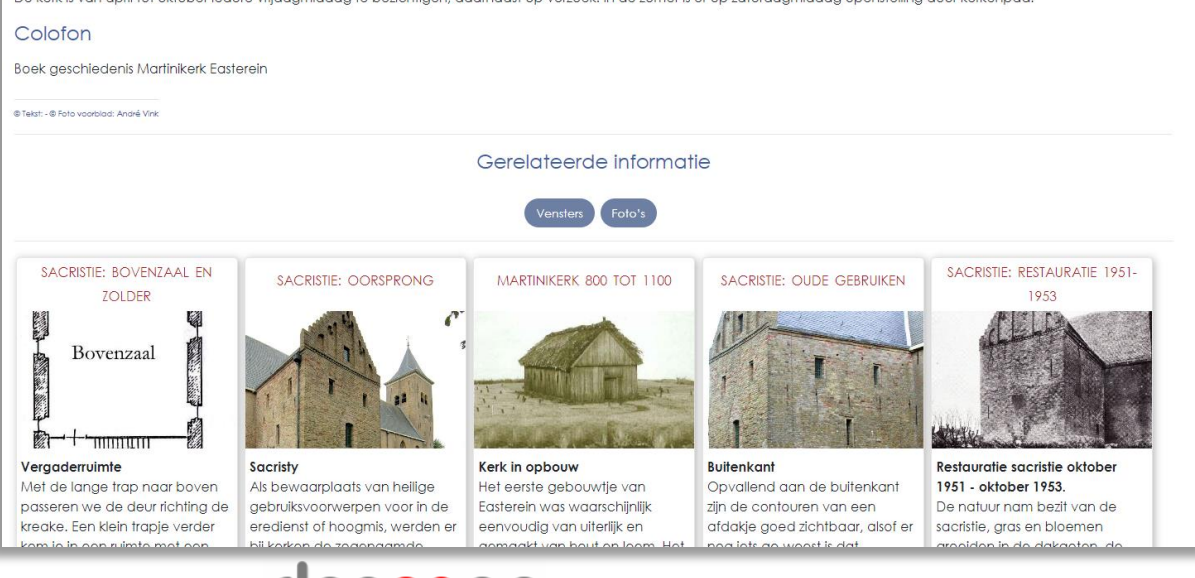

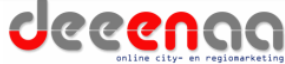

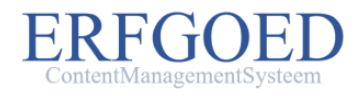

### Beeldbank

leder venster kan een onbeperkt aantal media bevatten zoals foto's video's en pdf-documenten.

In nevenstaand voorbeeld ziet u een beeldbank van schoolfoto's.

### Schoolfoto's

Klassefoto's lagere school/ basisschool.

De foto's die te zien zijn, vanaf 1912 tot.....

De foto in het hoofdvenster is uit het boek van Easterein genomen in 1995 en alle kinderen die op dat moment op school waren staan er op.

Het valt op dat op de oude foto's namen staan van arootouders van de mensen die nu nog in het dorp wonen. Het is leuk om deze namen tegen te komen.

Colofon

Boek Easterein em alle oaren dy't spul ynbrocht ha.

© Tekst: Jetske Santema - © Foto voorblad: Jetske Santema

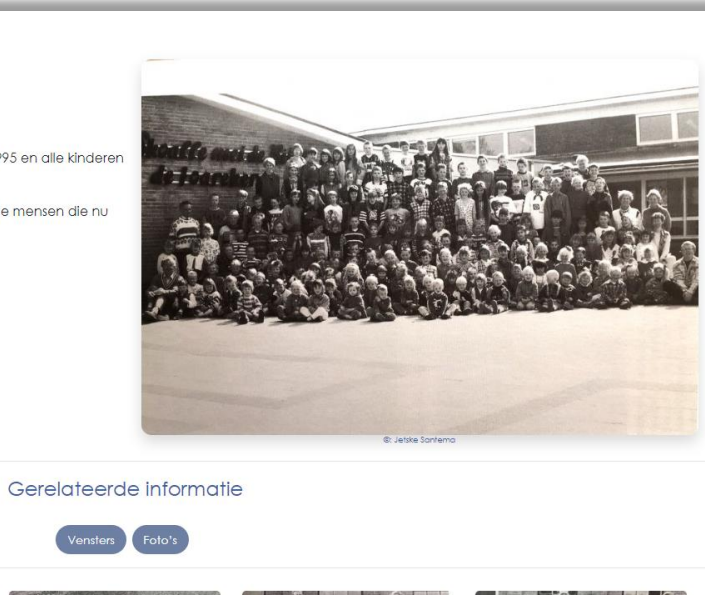

Voor Us Gebou 1954

Lammersma, juf J.P. Tiersma, 2e rij

kinderen: Johan Abma, Enne

Bruinsma, Hylke Vollema, Harm Heeg, Minne Sandstra, Gerrit H. Joustra, Jelle Wiersma, 9 , 9 de Jong

Disclaimer 🛈

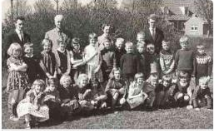

Disclaimer (

Kleuterschool 1952

v.l.n.r met de klok mee: Tynke Joustra, Poppie Soumokil, onbekend,

onbekend, Juf Rinkie v.d. Wal, Froukie

Hoekstra, Jinke Stilma, onbekend,

Tineke Sandstra, onbekend,

1965 Leerkrachten: v.l.n.r. J. Strikwerda, A. Kornelis, G. Wijma, R. de Haan. 2e rij: Wiepkje Santema, Fetsje Dijkstra, Attie Stuiver, Melline Kuiper, Lolkie Kuiper,

Strikwerda en R. De Haan. Staande v.l.n.r. Harm v.d. Meulen, Anton Houtsma, Syb Bergsma, ? Reitsma, ? Reitsma, Hindrik Kuiper, Johannes Nauta, Kees Hofstra, Zittend: Djoke v.d. Brug, Jelle v.d. Meulen, Syt

Schoolreisje 3 oudste klassen Leraren: G. Wijma, A. Kornelis, J. 1e rij: v.l.n.r. meester A. Kornelis, Siemie Sandstra, Klaske Vellinga, Jetske Zijlstra, Willy Medemblik, Woppie Dijkstra,

Baukje Okkema, Appie Reitsma, juf Kuiper, mevr. Reitsma, meester Stikwerda, D Disclaimer 🛈

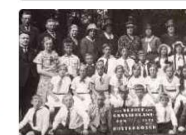

Klassefoto

Disclaimer 🛈

Engelsma-Hornstra, Wybren Engelsma

Schoolreisje naar Gaasterland 1932 Achterste rij v.l.n.r. Jan Joustra, Enno Bruinsma, Juf Berendsen, vrouw Houtsma, Mary Joustra, vrouw Froentjes, vrouw E. Bruinsma, vrouw

Schoolfot 1930 Klaas Sijtsma, D. Warringa, Annie v.d. Valk, meester Pieter Rypstra, Klaas Engelsma, Klaske Vellinga, Johannes Levering, Fokeltje Bruinsma, G. De Koe, Juf Berendsen. 2e rij: Fedde Engelsma,

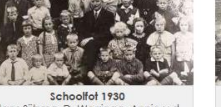

Schoolfoto rond 1930 Achterste rij v.l.n.r. : Marijke Leeman, Foppe Wijnia, Meester, Thea Houtsma, Jouke Houtsma, Tetje Hoekstra, Tinus Hoekstra, Dirkje Jansen, 🖇 , juf Berendsen. 2e rij: Klaas Dijkstra, Riemkje

Voor Us Gebou 1954 Achterste rij v.l.n.r. : meester D.

Links en rechts staan meester D. Lammersma en juf Durkie Bruinsma v.l.n.r. , ? , ? , Tsjalling Stapersma, ? Berber Zwaagstra, ?, ?, ?, Reinder Ypma, Jacob de Jong, ?, ?, Grietje de Jong, ?, ?,

Disclaimer 🛈

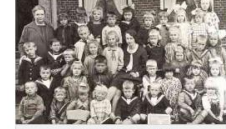

Schoolfoto van 1928 Achterste rij: v.l.n.r. Juf Berendsen, Fokeltje Bruinsma, T Hiemstra, Tine Kamstra, Tamme Reitsma, Jantie Groustra, ? , Afke Sybrandy, Lysbeth de Vries, ? Jansen, L. Sjaarda, 2e rij:

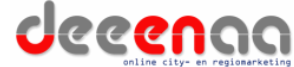

Boterstaat 9, 8501BS Joure | telefoonnummer: 06-51151519 | Email adres: info@deeenaa.nl | Website: www.deeenaa.nl (pagina: 7)

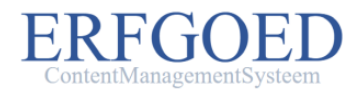

### Slideshow

Door te klikken op een foto opent zich automatisch een slideshow waar u van links naar rechts doorheen kunt navigeren door middel van de pijltjes aan de linker en de rechterkant.

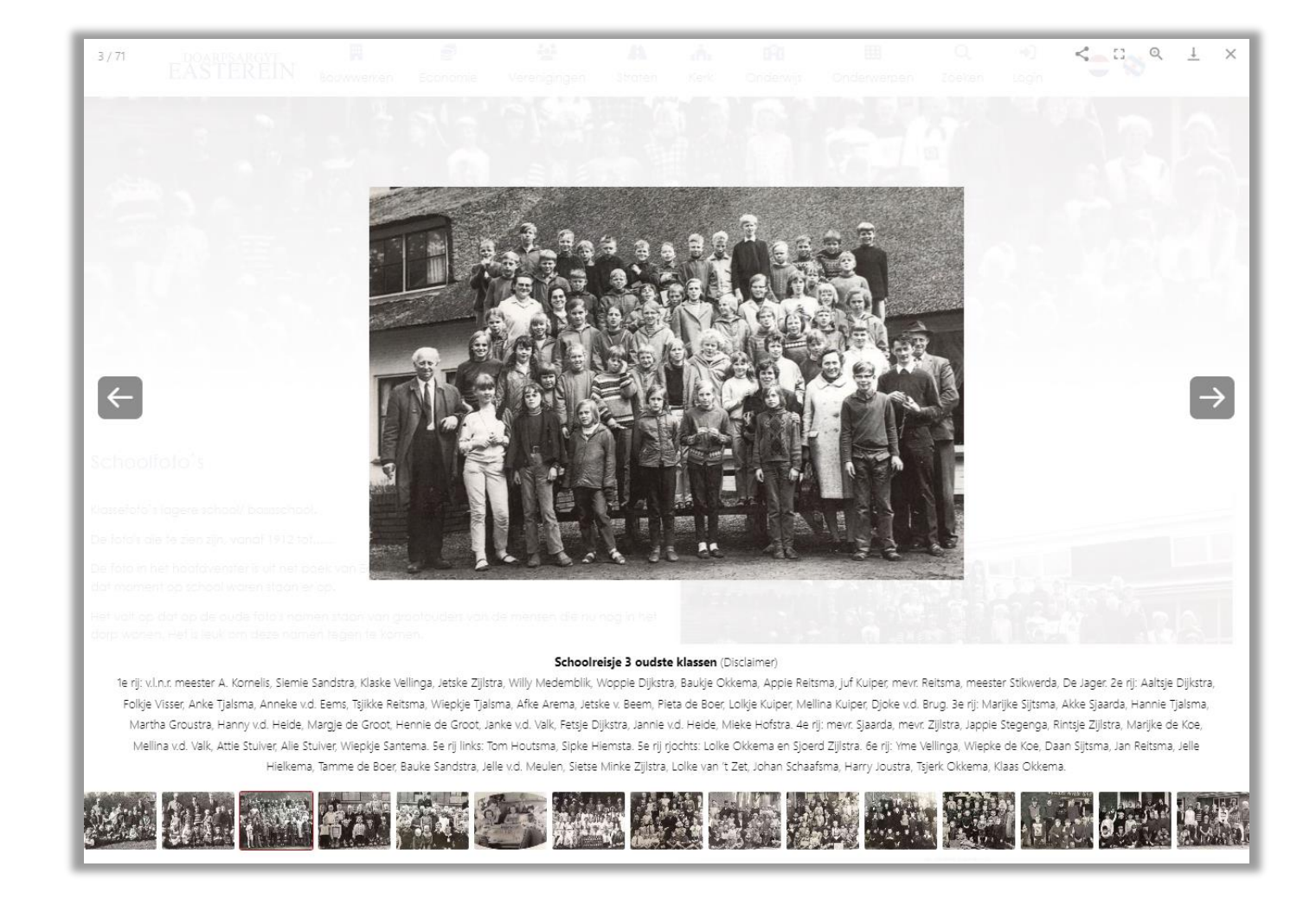

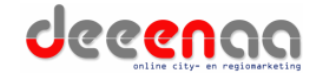

Boterstaat 9, 8501BS Joure | telefoonnummer: 06-51151519 | Email adres: info@deeenaa.nl | Website: www.deeenaa.nl (pagina: 8)

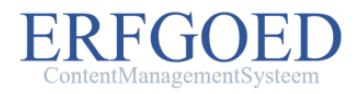

### Vensterformulier

Nevenstaande screenshot toont het formulier waarmee u een venster kunt maken. Aan de linker kant ziet u het Multi tab formulier waarmee u alle elementen stap voor stap kunt invullen.

Door middel van de parametrisering op pagina 4 kunt u de hoeveelheid en de aard van de tabjes bepalen.

Direct na het invullen van de titel kunt u het formulier opslaan en is het venster in de meest basale vorm aangemaakt. U kunt geleidelijk de resterende tabjes invullen.

Rechts in het scherm ziet u het kladblok. Hier kunt u bronmateriaal in opslaan as geheugensteun tijdens het schrijven van het venster.

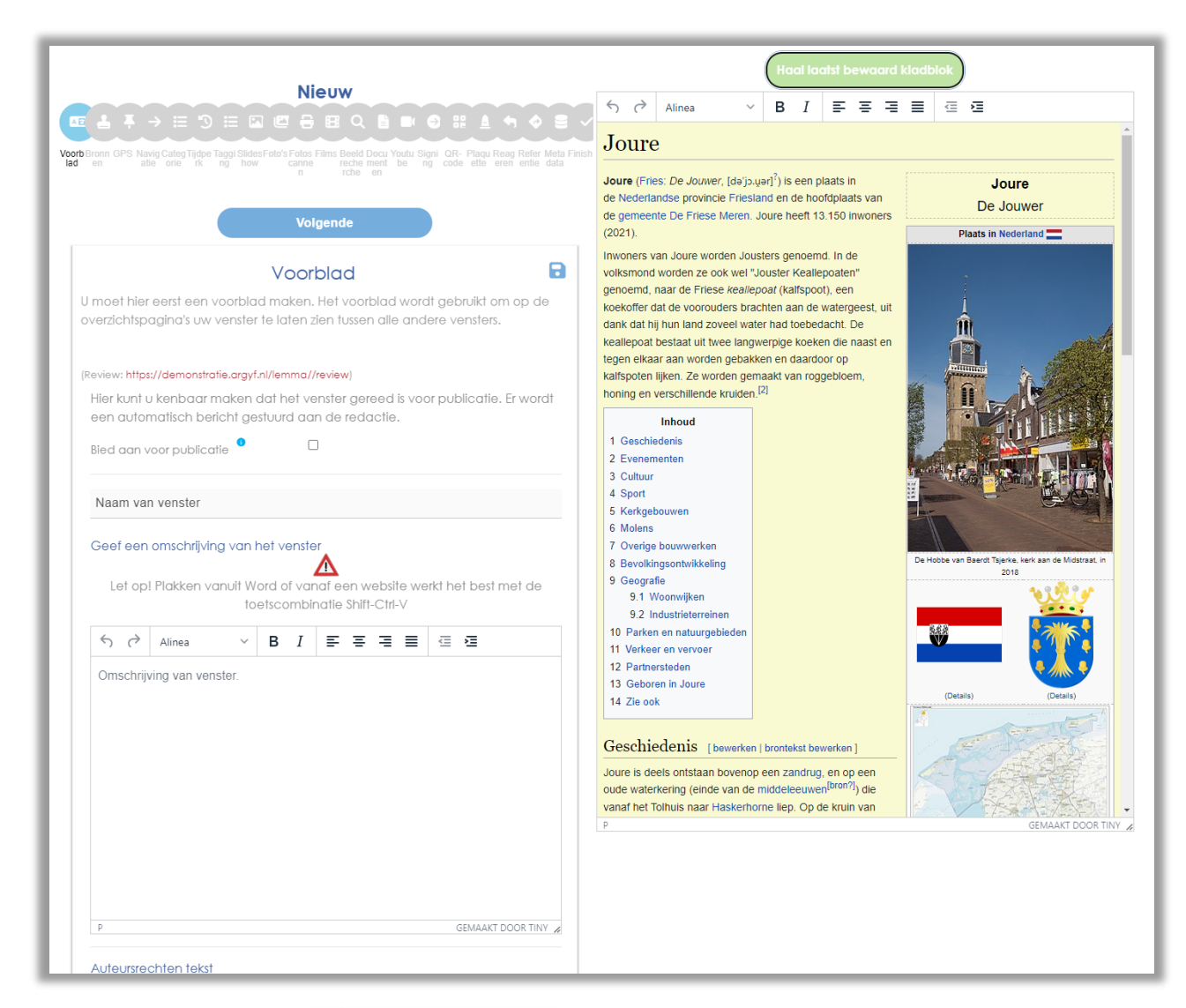

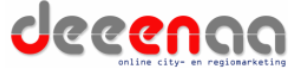

# Upload media

Nevenstaand screenshot toont het scherm waar u honderden foto's tegelijk kunt uploaden onder een bepaald venster.

U kunt digitale foto's uit een map op uw computer naar het grijze vlak slepen.

Eenmaal geüpload kunt u in het onderste overzicht de foto's in een andere volgorde slepen.

U kunt voorafgaand aan de upload standaard koppelingen instellen zoals de eigenaar van de foto of de geldende disclaimer. Dit voorkomt dat u deze koppelingen later stuk voor stuk moet aanbrengen.

Deze gang van zaken geldt zowel voor foto's als video's en pdfdocumenten.

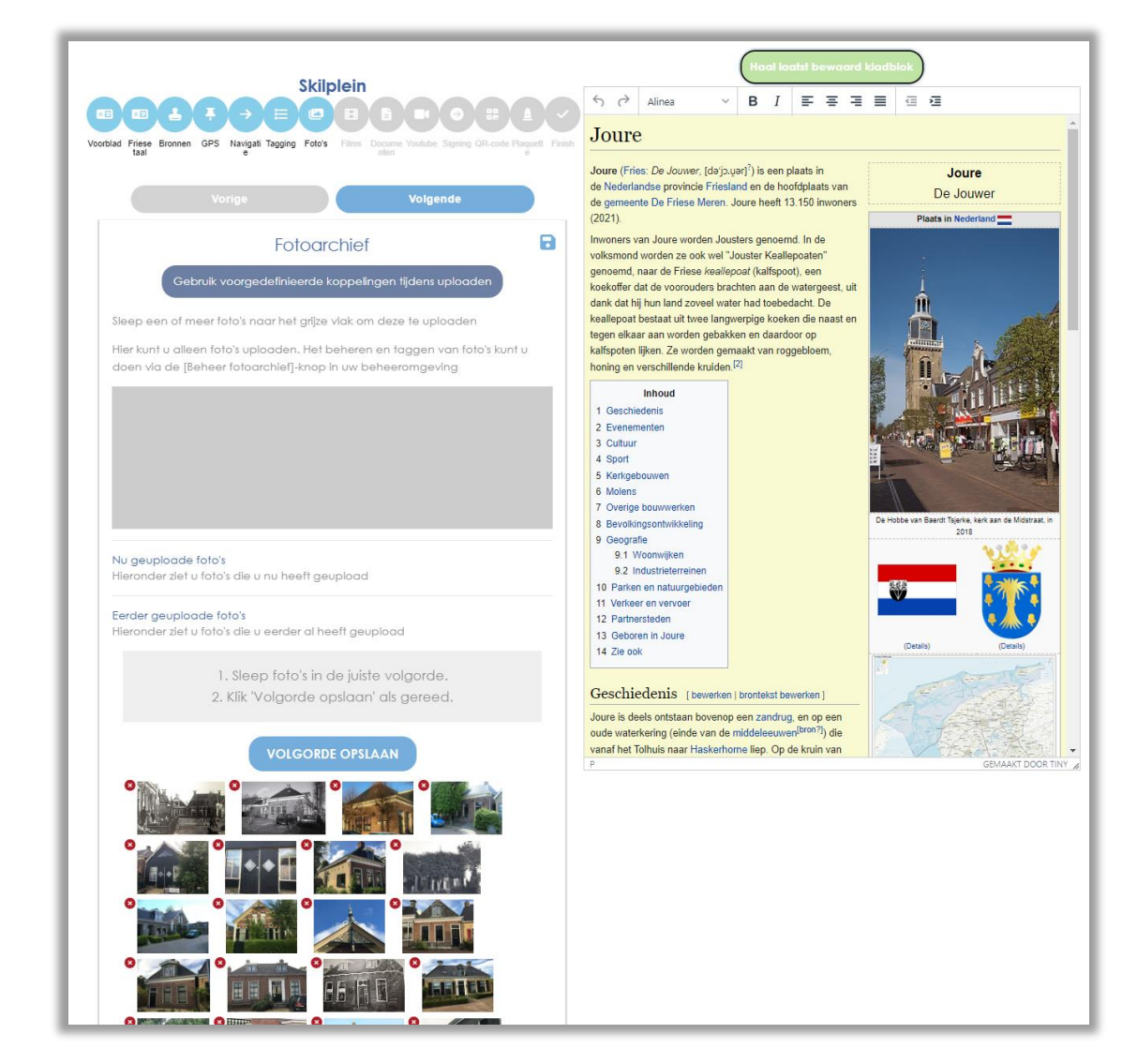

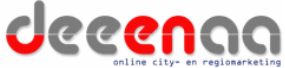

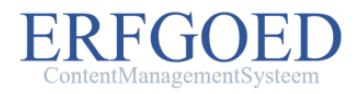

### Metagegevens media

Nevenstaande screenshot laat zien op welke manier u foto's van metagegevens kunt voorzien zoals datering, titel en onderwerp.

Onder ziet u de opzoeklijstjes waarmee u de media aan basistabelitems kunt koppelen middels een muisklik.

Zoals hiervoor aangegeven kunt u al deze koppelingen ook voorafgaand aan de upload instellen.

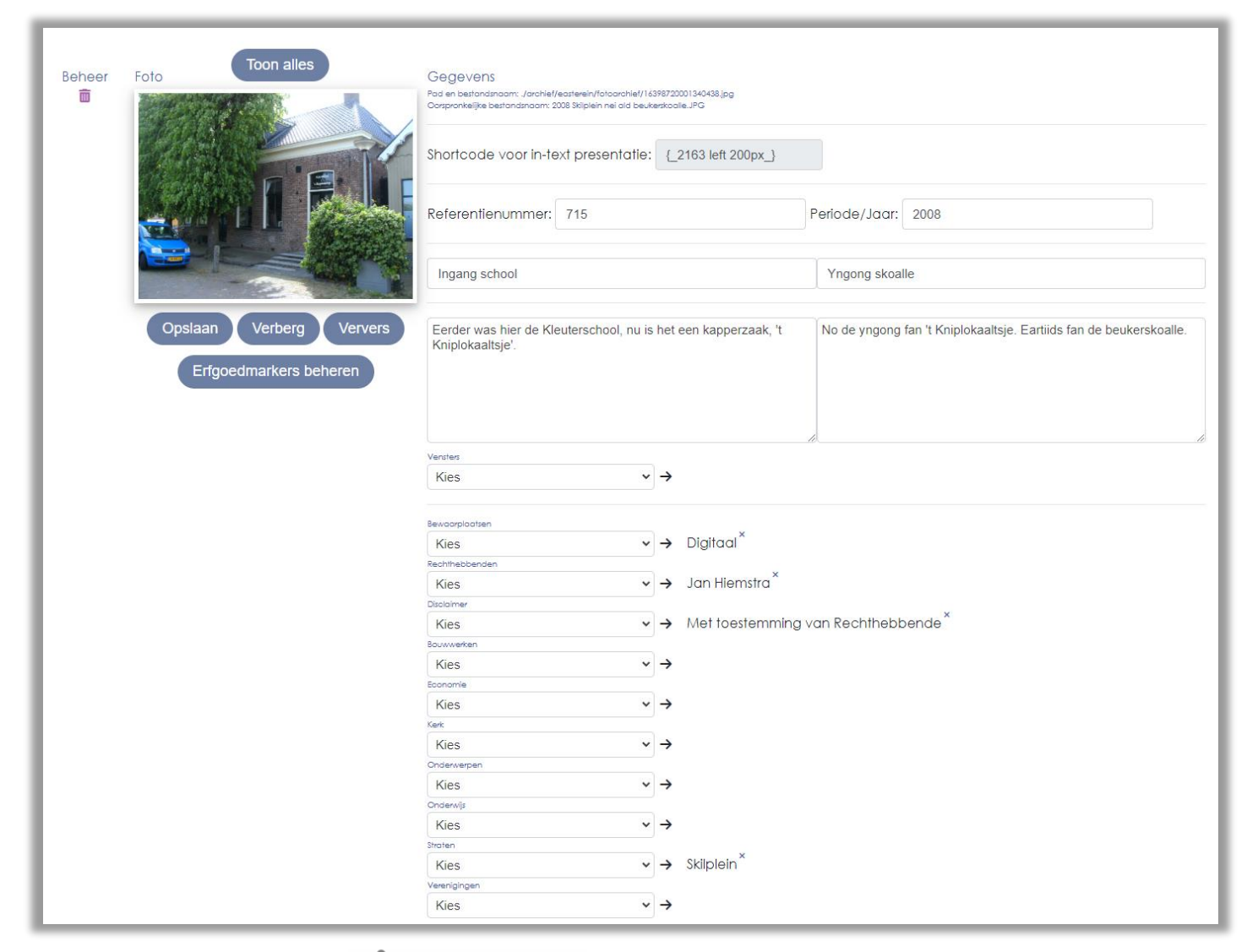

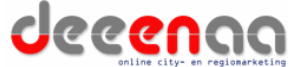

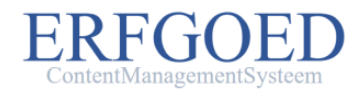

# Erfgoedmarkers

U kunt een onbeperkt aantal erfgoedmarkers op foto's plaatsen.

Door middel van deze erfgoedmarkerts kunt u namen op foto's tonen als u over een foto heen beweegt met uw muis.

Daarnaast kunt u de erfgoedmarkers automatisch laten opnemen in de ondertitel van een foto zodat de ingevoerde namen volautomatisch meedoen in de zoekalgoritmes van het dorpsarchief.

|                         | Kies 7                                                   |
|-------------------------|----------------------------------------------------------|
|                         | ×                                                        |
| Jantje de Jong          | Lanije de Jong<br>BISTERE BOSCH                          |
|                         | Sluiten Opslaan                                          |
| TE SALANA TA            | Oorspronkelijke bestandsnaam; 14533504002617487.jpg      |
|                         | Shortcode voor in-text presentatie: {_10141 left 200px_} |
|                         | Referentienummer Periode/Jaartal                         |
| Opslaan Verberg Ververs |                                                          |
| Erfgoedmarkers beheren  |                                                          |

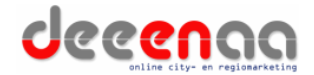